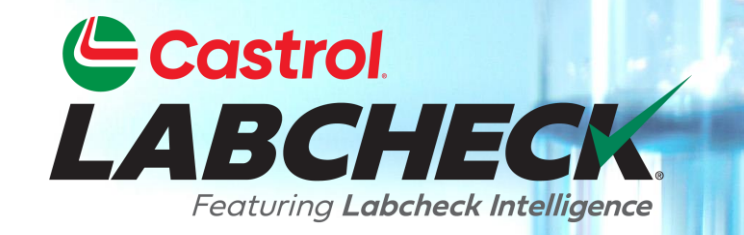

# **GUÍA DE INICIO RÁPIDO**

## **ANÁLISIS Y GRÁFICOS**

#### Aprende a:

- 1. Crear gráficos de tendencias para analizar componentes individuales
- 2. Crear gráficos comparativos para comparar unidades por marca/modelo
- 3. Guardar e imprimir gráficos para compartir

## **EXPLICACIÓN GRÁFICA**

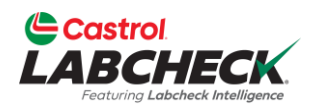

| Gráficos de tendencias | <ul> <li>Seguimiento de las tendencias en los resultados anormales de las pruebas de equipos individuales utilizando múltiples parámetros.</li> <li>Superposición de eventos de mantenimiento y límites de alarma</li> <li>Normalizar los datos</li> </ul> |
|------------------------|----------------------------------------------------------------------------------------------------|
| Comparar<br>gráficos   | <ul> <li>Superponga los resultados de las pruebas por marca o modelo<br/>para comparar el rendimiento de los equipos entre unidades<br/>individuales o entre grupos de unidades.</li> </ul>                                                                |
| Gráficos<br>estáticos  | <ul> <li>Visualice hasta 15 gráficos estáticos en su página Detalles de la<br/>muestra. Puede exportar estos gráficos a varios formatos e<br/>imprimirlos.</li> </ul>                                                                                      |
| Widget<br>Gráficos     | <ul> <li>Personaliza los widgets de la pestaña Inicio para mostrar los<br/>datos que quieras ver, en el orden en que los veas.</li> </ul>                                                                                                    |

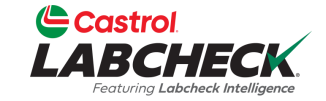

| Castrol<br>ABCI<br>Featuring Lat                                 |                                                                   |                                                         |                                          |                        |             |            |              |            |                                                              |                                                                   |                                              | Need Help ⑦                             | Searc                       | h                               | Acme D   |
|------------------------------------------------------------------|-------------------------------------------------------------------|---------------------------------------------------------|------------------------------------------|------------------------|-------------|------------|--------------|------------|--------------------------------------------------------------|-------------------------------------------------------------------|----------------------------------------------|-----------------------------------------|-----------------------------|---------------------------------|----------|
| ne actio                                                         | ONS SAMPLES L                                                     | ABELS I                                                 | equipment                                | ANALY                  | TICS REP    | ORTS DIS   | STRIBUTIO    | n adm      | in prefere                                                   | INCES                                                             |                                              |                                         |                             |                                 |          |
| BACK                                                             | K TREND GRAF                                                      | РН 🔮                                                    | SEND EN                                  | 1AIL                   | DOWN        | LOAD PD    | F 🗆 G        | raphs 🗌    | Attachment                                                   | ts 🗆 Comr                                                         | nents 🗌 Actions                              | Samp                                    | ole Con                     | <b>dition</b> Acceptable        | Status   |
|                                                                  | ACC                                                               |                                                         | NFORMATIO                                | ON                     |             |            |              |            | S                                                            | SAMPLE IN                                                         | ORMATION                                     | OTHER                                   | SAMPLE                      | INFORMATION                     |          |
|                                                                  | LaCuston                                                          | ner ID#:<br>/ Name:                                     | 319182<br>ACME Do                        | emo                    |             |            |              |            | Sample Tr                                                    | Lab No.:<br>acking #:                                             | 202111010678<br>E202110270873                | P<br>Work Ord                           | O No.:<br>er No.:           | 2177404                         |          |
|                                                                  | A                                                                 | ddress:                                                 | 123,<br>Edmonto                          | on, Alberta            | a, T6B 3M9  |            |              |            | Receiv<br>Complet                                            | ved Date:<br>ted Date:                                            | 11/01/2021<br>11/02/2021                     | Filte<br>Make Up Oil Ar                 | er Age:<br>mount:           | 5177404                         |          |
|                                                                  | L                                                                 |                                                         | ORMATION                                 |                        |             |            |              |            | CON                                                          | MPONENT                                                           | NFORMATION                                   | FL                                      |                             | ORMATION                        |          |
|                                                                  | Unit Manufa<br>Unit<br>Unit<br>Unit W                             | Unit ID:<br>acturer:<br>Model:<br>t Serial:<br>orksite: | 632407<br>Freightlin<br>M2106<br>Houston | ner<br>, TX            |             |            |              | Con<br>Com | mponent Des<br>ponent Manu<br>Componer<br>Compone<br>Compone | scription:<br>ufacturer:<br>nt Model:<br>ent Serial:<br>ent Type: | ENGINE<br>Mercedes-Benz<br>MBE 906<br>ENGINE | Fluid Manufa<br>Fluid Brand/Pr<br>Fluid | cturer:<br>oduct:<br>Grade: | CASTROL<br>VECTON CK-4<br>15W40 |          |
| COMMEN<br>aintenanc<br>21110106<br>aluated B<br>sults<br>SPECTRO | IDATIONS<br>e for Lab No.:<br>578<br>y: TGIBBONS<br>History Actio | ons<br>SIS IN PAR                                       | Test resul<br>Graphs<br>RTS PER MILL     | ts are acco<br>Attachr | eptable. No | corrective | e action ind | dicated.Re | esample at no                                                | ormal interva                                                     | ıl.                                          |                                         |                             |                                 |          |
|                                                                  |                                                                   |                                                         |                                          |                        |             | WEA        | R METALS     |            |                                                              |                                                                   | CONTAMINANTS                                 | E v                                     | ADDITIVE                    | ES .                            | 6        |
| LAB<br>NO.                                                       | SAMPLE<br>DRAWN                                                   | lron                                                    | Chromium                                 | Nickey                 | Aluminum    | head       | Copper       | Tin        | Silver                                                       |                                                                   | E . E                                        | oru.                                    |                             |                                 | ini<br>A |
| 0678                                                             | 10/05/2021                                                        | 5                                                       | <1                                       | <1                     | 2           | <1         | 1            | <1         | <0.1                                                         | Pa                                                                | ara ejecutar un o                            | gráfico de ter                          | nde                         | ncias, ei                       | n la 🔄   |
| 0383                                                             | 02/10/2021                                                        | 10                                                      | <1                                       | <1                     | 4           | <1         | 2            | <1         | <0.1                                                         | pá                                                                | gina de detalles                             | s de la muestr                          | a, h                        | naga clic                       | en el    |

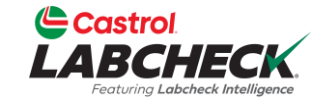

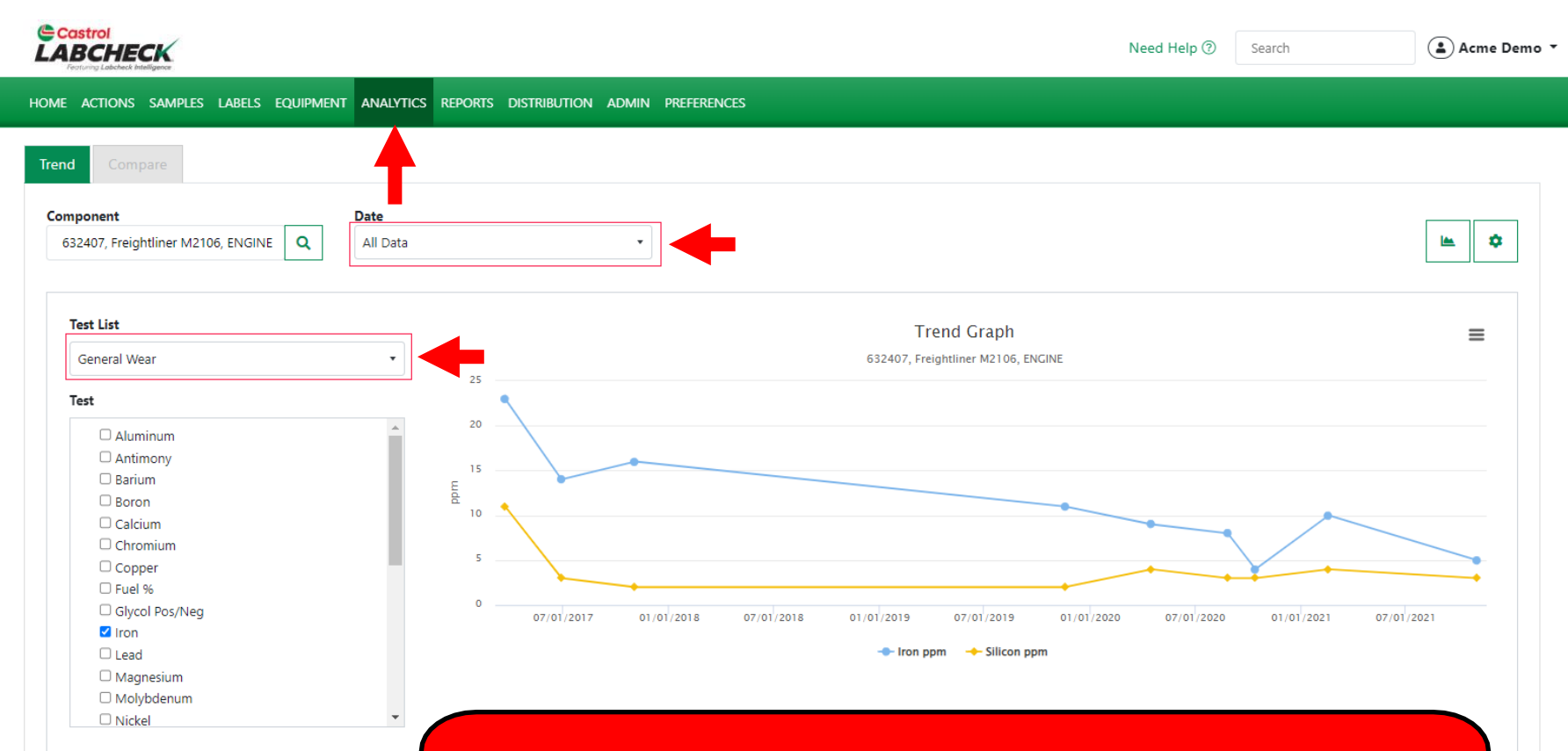

Tras seleccionar el botón *Gráfico de tendencias*, se abrirá la pestaña *ANALÍTICAS*. El gráfico de tendencias aparecerá con la fecha y la lista de pruebas preseleccionadas. Haga clic en el menú desplegable para cambiar la selección.

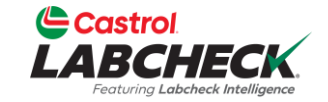

|                                                                                                    |                                |                    | Need Help ⑦                                                                                      | Search               | Acme Demo |
|----------------------------------------------------------------------------------------------------|--------------------------------|--------------------|--------------------------------------------------------------------------------------------------|----------------------|-----------|
| HOME ACTIONS SAMPLES LABELS EQUIPMENT                                                                                     | ANALYTICS REPORTS              | DISTRIBUTION ADMIN | PREFERENCES                                                                                      |                      |           |
| Trend Compare                                                                                                    |                                |                    |                                                                                                  |                      |           |
| Component<br>632407, Freightliner M2106, ENGINE                                                                           | Date<br>All Data               | •                  |                                                                                                  |                      | <b>*</b>  |
| Test List<br>Select A Graph Type                                                                                          | •                              |                    | Trend Graph<br>632407, Freightliner M2106, ENGINE                                                |                      | ≡         |
| Test  Aluminum Antimony Barium Boron Calcium Calcium Chromium Copper Fuel % Glycol Pos/Neg Iron Lead Magnesium Molybdenum | ▲ 75<br><u>E</u> 50<br>25<br>0 | 07/01/2017 01      | 1/01/2018 07/01/2019 07/01/2019 01/01/2020 07/01/20<br>→ Iron ppm → Silicon ppm → Molybdenum ppm | 20 01/01/2021 07/01/ | 2021      |

Puede añadir valores de prueba individuales seleccionando la casilla situada junto a cada elemento.

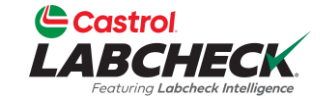

| BCHECK                                                                        |         |           |         |              |       |                  |                              |                                    | Need Help   | Search          | Acme D     |
|-------------------------------------------------------------------------------|---------|-----------|---------|--------------|-------|------------------|------------------------------|------------------------------------|-------------|-----------------|------------|
| E ACTIONS SAMPLES LABELS EQU                                                  | JIPMENT | ANALYTICS | REPORTS | DISTRIBUTION | ADMIN | PREFERENCES      |                              |                                    |             |                 |            |
| d Compare                                                                     |         |           |         |              |       |                  |                              |                                    |             |                 |            |
| mponent                                                                       |         | Date      |         |              |       |                  |                              |                                    |             |                 |            |
| 632407, Freightliner M2106, ENGI C                                            | ٦       | All Data  |         |              | •     |                  |                              |                                    |             |                 | <b>⊨</b> ≎ |
| Test List                                                                     |         |           |         |              |       |                  | Trend Graph                  | h                                  |             |                 | =          |
| Select A Graph Type                                                           |         | •         |         |              |       |                  | 632407, Freightliner M210    | 6, ENGINE                          |             |                 | _          |
| Test                                                                          |         |           | 100     |              |       |                  |                              |                                    |             | Molybdenum ppm: | 83         |
| <ul> <li>Aluminum</li> <li>Antimony</li> <li>Barium</li> <li>Boron</li> </ul> |         | •         | 75      | /            |       |                  |                              |                                    |             |                 |            |
| Calcium                                                                       |         |           | 25      |              |       |                  |                              |                                    |             |                 |            |
| Copper Fuel %                                                                 |         |           |         |              |       |                  |                              | •                                  |             |                 |            |
| Glycol Pos/Neg                                                                |         |           | 0       | 07/01/2017   | 01/0  | /2018 07/01/2018 | 01/01/2019 07/01/201         | 9 01/01/202                        | 0 07/01/202 | 0 01/01/2021    | 07/01/2021 |
| Iron                                                                          |         |           |         | 01/01/2017   | 01,0  | ,2010 0,701,2010 | 01/01/2010 07/01/201         | 01,01,202                          | 0,,01,202   | 5 01/01/2021    | 0,,01,2021 |
| Lead                                                                          |         |           |         |              |       | -                | 🕨 Iron ppm 🛛 🔶 Silicon ppm 🚽 | <ul> <li>Molybdenum ppm</li> </ul> |             |                 |            |
| Magnesium                                                                     |         |           |         |              |       |                  |                              |                                    |             |                 |            |
| Molybdenum                                                                    |         |           |         |              |       |                  |                              |                                    |             |                 |            |
| Nickel                                                                        |         | •         |         |              |       |                  |                              |                                    |             |                 |            |

Pase el ratón por encima de un punto del gráfico para obtener más información.

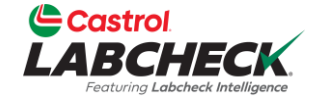

| Castrol                                                                                                    |                     |                 |                    |                               |                                        |                                   | ١                           | leed Help ⑦      | Search          | Acme Demo -                                                                                                  |
|----------------------------------------------------------------------------------------------------|---------------------|-----------------|--------------------|-------------------------------|----------------------------------------|-----------------------------------|-----------------------------|------------------|-----------------|----------------------------------------------------------------------------------------------------|
| HOME ACTIONS SAMPLES LABELS EQUIPMENT ANALYTICS                                                                                                    | REPORTS DISTRIBUTIO | in admin prefei | RENCES             |                               |                                        |                                   |                             |                  |                 |                                                                                                    |
| Trend     Compare       Component     Date       632407, Freightliner M2106, ENGINE     Q                                                                                                    | ta                  |                 | ·                  |                               |                                        |                                   |                             |                  |                 |                                                                                                    |
| Test List<br>Select A Graph Type<br>Test                                                                                                    | • 100               |                 |                    |                               | Tren<br>632407, Freight                | d Graph<br>liner M2106, ENGINE    |                             |                  | D               | ATA OPTIONS  Show Maintenance Events Show Limits Logarithmic Data Scale Normalize Data Scale Show Data Table |
| <ul> <li>Aluminum</li> <li>Antimony</li> <li>Barium</li> <li>Boron</li> <li>Calcium</li> <li>Chromium</li> <li>Copper</li> <li>Fuel %</li> <li>Glycol Pos/Neg</li> <li>Iron</li> <li>Lead</li> <li>Magnesium</li> </ul> |                     | 2017 09/01/2017 | 01/01/2018 05/01/2 | 2018 09/01 <sup>/</sup> /2018 | 01/01/2019 05/01/<br>ron ppm 🔶 Silicon | 2019 09/01/2019<br>1 ppm Molybder | 01/01/2020 05/01<br>num ppm | /2020 09/01/2020 | 01/01/2021 05/0 | IULTIPLIER<br>1<br>OK<br>1/2021 09/01/2021                                                                   |
| Nickel                                                                                                    | •                   | 03/22/2017      | 06/28/2017         | 11/02/2017                    | 11/18/2019                             | 04/16/2020                        | 08/26/2020                  | 10/13/2020       | 02/17/2021      | 11/01/2021                                                                                                   |
|                                                                                                    | Silicon             | 11              | 3                  | 2                             | 2                                      | 9                                 | 8<br>3                      | 3                | 4               | 3                                                                                                    |
|                                                                                                    | Molybdenum          | 8               | 32                 | 72                            | 80                                     | 53                                | 5                           | 1                | 83              | 25                                                                                                    |

Haz clic en el icono del engranaje para abrir las opciones de datos. Haz tus selecciones y pulsa el botón OK.

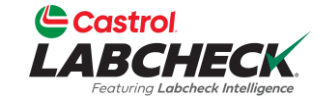

| Castrol<br>ABCHECK<br>Fortung Laborat Management |                                                     | Need Help ⑦ Search Acme De                                                                                                    |
|--------------------------------------------------|-----------------------------------------------------|----------------------------------------------------------------------------------------------------|
| IE ACTIONS SAMPLES LABELS EQUIPM                 | NT ANALYTICS REPORTS DISTRIBUTION ADMIN PREFERENCES |                                                                                                    |
| end Compare                                      |                                                     |                                                                                                    |
| omponent<br>632407, Freightliner M2106, ENGINE   | Date<br>All Data                                    |                                                                                                    |
| Test List                                        | Trend                                               | Graph LeCurve                                                                                                    |
| Select A Graph Type                              | • 632407, Freightlin                                | ier M2106, ENGINE                                                                                                    |
| Test                                             | 25                                                  | H≜Line<br>MasScatter                                                                                                    |
| Aluminum Antimony Barium Baron                   |                                                     | SWITCH AXES                                                                                                    |
| Calcium<br>Chromium<br>Copper                    | 5                                                   | GRID<br>SHOW GRID HIDE GRID                                                                                                    |
| Glycol Pos/Neg                                   | 0 07/01/2017 01/01/2018 07/01/2018 01/01/2019 07    | 7/01/2019 01/01/2020 07/01/2020 01/01/2021 07/01/2021                                                                                                    |
| Iron Lead Magnesium Molybdenum                   | Iron ppm                                            | Silicon ppm                                                                                                    |
|                                                  |                                                     | for the second second for the second second s |

Haz clic en el icono de gráfico para abrir los tipos de gráfico. Haz tu selección para actualizar la visualización.

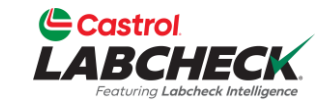

|                                                                                     |                     |                    |                      |                                  | Need Help       | Search (1)                                                         | Acme |
|-------------------------------------------------------------------------------------|---------------------|--------------------|----------------------|----------------------------------|-----------------|--------------------------------------------------------------------|------|
| IE ACTIONS SAMPLES LABELS EQUIPMENT A                                               | ANALYTICS REPORTS ( | DISTRIBUTION ADMIN | I PREFERENCES        |                                  |                 |                                                                    |      |
| nd Compare                                                                          |                     |                    |                      |                                  |                 |                                                                    |      |
| mponent Da                                                                          | ate                 |                    |                      |                                  |                 |                                                                    |      |
| 632407, Freightliner M2106, ENGINE Q                                                | All Data            | •                  |                      |                                  |                 |                                                                    | 4    |
| Test List                                                                           |                     |                    |                      | Trend Granh                      |                 |                                                                    | _    |
| General Wear                                                                        | •                   |                    |                      | 632407 Ereightlingr M2106 ENCINE |                 | View in full screen                                                |      |
| General Wear                                                                        | 25                  |                    |                      | 052407, Pregnamer M2100, ENGINE  |                 | View in full screen                                                | - 1  |
| Test                                                                                | 1                   |                    |                      |                                  |                 | Print chart                                                        | - 1  |
| Aluminum     Antimony     Barium     Boron                                          | ▲ 20 —<br>15 —<br>E |                    |                      |                                  |                 | Download PNG image<br>Download JPEG image<br>Download PDF document |      |
| Calcium Chromium Copper Fuel %                                                      | 10<br>5             |                    |                      |                                  |                 | Download SVG vector ima                                            | age  |
| <ul> <li>Glycol Pos/Neg</li> <li>✓ Iron</li> <li>Lead</li> <li>Magnesium</li> </ul> | 0                   | 07/01/2017 0       | 1/01/2018 07/01/2018 | 01/01/2019 07/01/2019 01/01/     | 2020 07/01/2020 | 01/01/2021 07/01/2021                                              |      |
| <ul> <li>Molybdenum</li> <li>Nickel</li> </ul>                                      | •                   |                    | Р                    | ara imprimir tu grát             | fico o exp      | ortarlo a                                                          |      |

Para imprimir tu gráfico o exportarlo a otro tipo de archivo, haz clic en el icono.

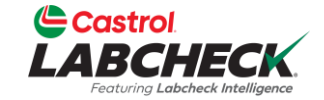

|                                      |                                                     | Need Help | Search | 😩 Acme Demo 🔻 |
|--------------------------------------|-----------------------------------------------------|-----------|--------|---------------|
| HOME ACTIONS SAMPLES LABELS EQUIPMEN | IT ANALYTICS REPORTS DISTRIBUTION ADMIN PREFERENCES |           |        |               |

Equipment

Equipment / Browse Equipment

| RE                                       | ENGINE DETAILS   |                          |                     |               |   |
|------------------------------------------|------------------|--------------------------|---------------------|---------------|---|
| pment Hierarchy                          | MODIFY COMPON    | DELETE                   |                     |               |   |
|                                          | Component        | ENGINE                   | Position            |               |   |
| 192/CUSTER //AUX Caterpillar 3512        | Manufacturer     | Mercedes-Benz            | Model               | MBE 906       |   |
|                                          | manaractaren     | Mereedes Benz            | model               | MBE 500       |   |
| 21039/ELMER FUDD/AGX                     | Serial           |                          | Fuel Type           | Diesel        |   |
| 25-326 Unknown/Unspecified UNKNOWN       | Oil Mfa          | CASTROL                  | Oil Brand           | VECTON CK-4   |   |
| 302214 BLACK BEAN MAIN                   | on mig.          | CASHIOL                  | on brand            | VECTORVER     |   |
| 302214/COLFAX ANTRIM 29 Caterpillar 3408 | Oil Grade        | 15W40                    | Oil Capacity        |               |   |
| 307581-018/MAIN Waukesha F3521           | Oil Units        | G                        | Cooling System Type | ANTIEREEZE    |   |
| 308565/EXCELSIOR B-124 Caterpillar 3512  | on onits         | GL                       | cooling system type |               |   |
| 345 Airman SDG65S                        | Sample Frequency | 90                       | Next Sample         | 01/02/2022    |   |
| 366215                                   |                  |                          |                     |               |   |
| 3956/HAYES 34 AUX Caterpillar 3516       | Last Sample      | 10/05/2021               |                     |               |   |
| 50831/ST KAL H-16/COOL Caterpillar 3306  |                  |                          |                     |               |   |
| 50831/STKALH13/310 Waukesha -            | Sample History   |                          |                     |               |   |
| 632407 Freightliner M2106                |                  |                          |                     |               |   |
| BACK DIFFERENTIAL                        | 🗠 TREND GRA      | PH 🛛 🗠 CONDITION SUMMARY | R HISTORY REPORT    |               |   |
| COOLING SYSTEM                           |                  |                          | -                   |               |   |
| 🥻 🌽 ENGINE                               |                  |                          |                     |               |   |
| HYDRAULIC                                | SAMPLE ID        | SAMPLED DATE             | SEVERITY            | COMPONENT AGE | 4 |
| TRANS-AUTO                               | 202111010679     | 10/05/2021               | •                   | 21469         |   |
| 642/BRILEY 19B/ENG Caterpillar 3306      | 202111010078     | 10/03/2021               | A                   | 21700         |   |
| 649/CHESTER 12-BOOSTER/MAIN Caterpillar  | 202102170383     | 02/10/2021               | Δ                   | 20333         |   |

Para crear un *gráfico de comparación* a partir de la jerarquía de equipos, localice y seleccione el componente y haga clic en el botón *Comparar gráfico*.

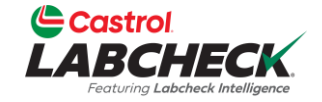

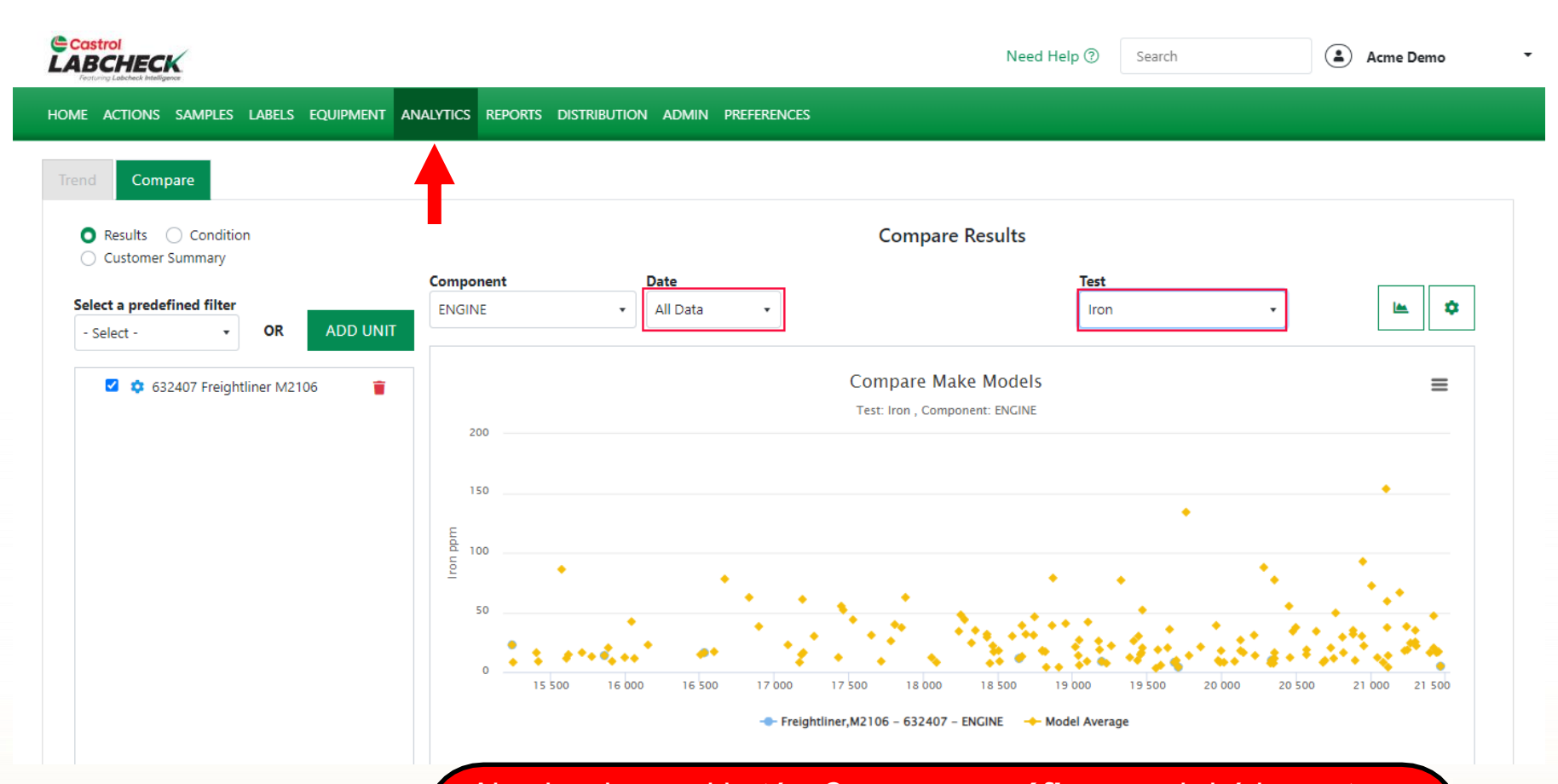

Al seleccionar el botón *Comparar gráfico*, se abrirá la pestaña *ANALÍTICAS*. El gráfico de comparación se mostrará con el Componente seleccionado y la Fecha y Prueba preseleccionadas. Basta con hacer clic en la flecha desplegable para cambiar la selección.

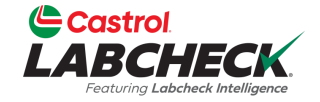

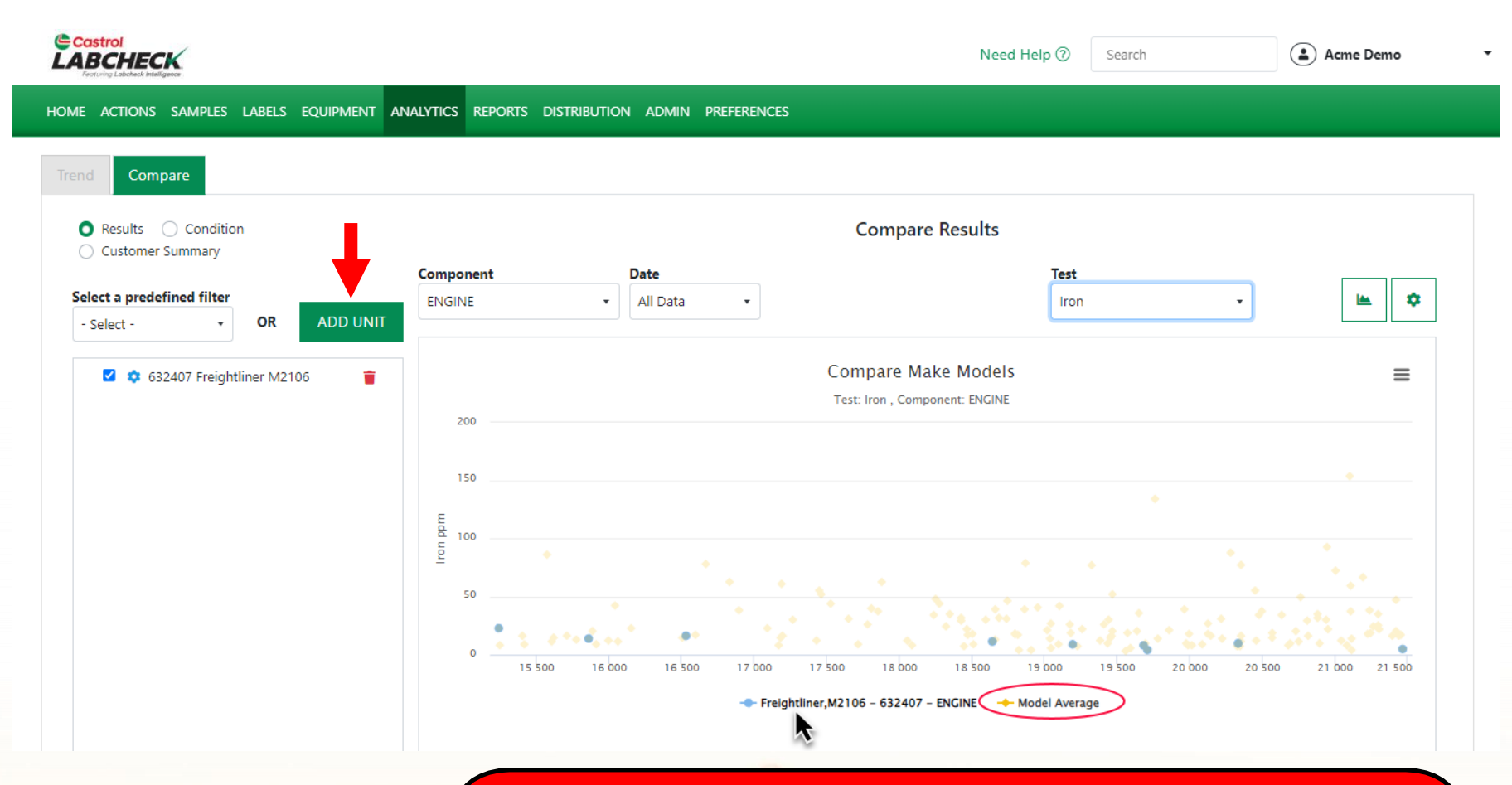

Por defecto, verá el componente seleccionado y la Media del modelo. Pase el ratón por encima del componente en el eje x para resaltar los puntos de datos. Para añadir unidades a comparar, seleccione el botón *AÑADIR UNIDAD*.

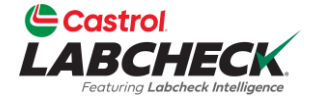

| Castrol                         |                |       |            |               |              |       |             |                | Acme D | emo 🔻 |
|---------------------------------|----------------|-------|------------|---------------|--------------|-------|-------------|----------------|--------|-------|
| Testures Lobicheck Intelligence | ADD UNIT       |       |            |               |              |       |             | ×              |        |       |
| HOME ACTIONS SAMPLE             |                |       |            |               |              |       |             |                |        |       |
| Trend Compare                   | CUSTO          | AER 🗢 | WORKSITE   | \$<br>UNIT ID | UNIT MAKE \$ | M2106 | EL \$       | UNIT SERIAL \$ |        |       |
| 🔵 Results 🔿 Condi               | Acme D         | emo   | Worksite 2 | 632407        | Freightliner | M2106 |             | 1N3498WD49028  |        |       |
| Customer Summary                | Acme D         | emo   | Worksite 2 | 70-3055       | Freightliner | M2106 |             |                |        |       |
| Select a predefined filte       | Acme D         | emo   | Worksite 2 | 70-3062       | Freightliner | M2106 |             |                |        | •     |
|                                 | Acme D         | emo   | Worksite 2 | 70-0092       | Freightliner | M2106 |             |                |        |       |
| 🗖 🏟 632407 Frai                 | Acme D         | emo   | Worksite 2 | 9012          | Freightliner | M2106 |             |                |        | =     |
| C24 Freight                     | Acme D         | emo   | Worksite 2 | 9014          | Freightliner | M2106 |             |                |        | -     |
| 2 🌣 100 Freighti                | Acme D         | emo   | Worksite 2 | 1444          | Freightliner | M2106 |             |                |        |       |
| 2 Straight                      | Acme D         | emo   | Worksite 2 | 8342          | Freightliner | M2106 |             | 1FVACXFC9JHJL8 |        |       |
| 🔽 🏟 640 Freightl                | Acme D         | emo   | Worksite 2 | 168           | Freightliner | M2106 |             | 1FVACWFC9MHN   |        |       |
|                                 | Acme D         | emo   | Worksite 2 | 169           | Freichtliner | M2106 |             | 1FVACXFC7NHM   |        |       |
|                                 | Showing 10 rov | /S    |            |               |              |       | 1 of 167  « | < > >>         | A = "  | •     |
|                                 |                |       |            |               |              |       |             | CANCEL         | 20k    |       |

Añadir unidades con la misma Marca y Modelo. Elimine o cambie los filtros para localizar otras unidades. Utilice la(s) casilla(s) de verificación para seleccionar las que desee añadir.

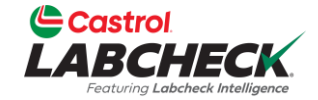

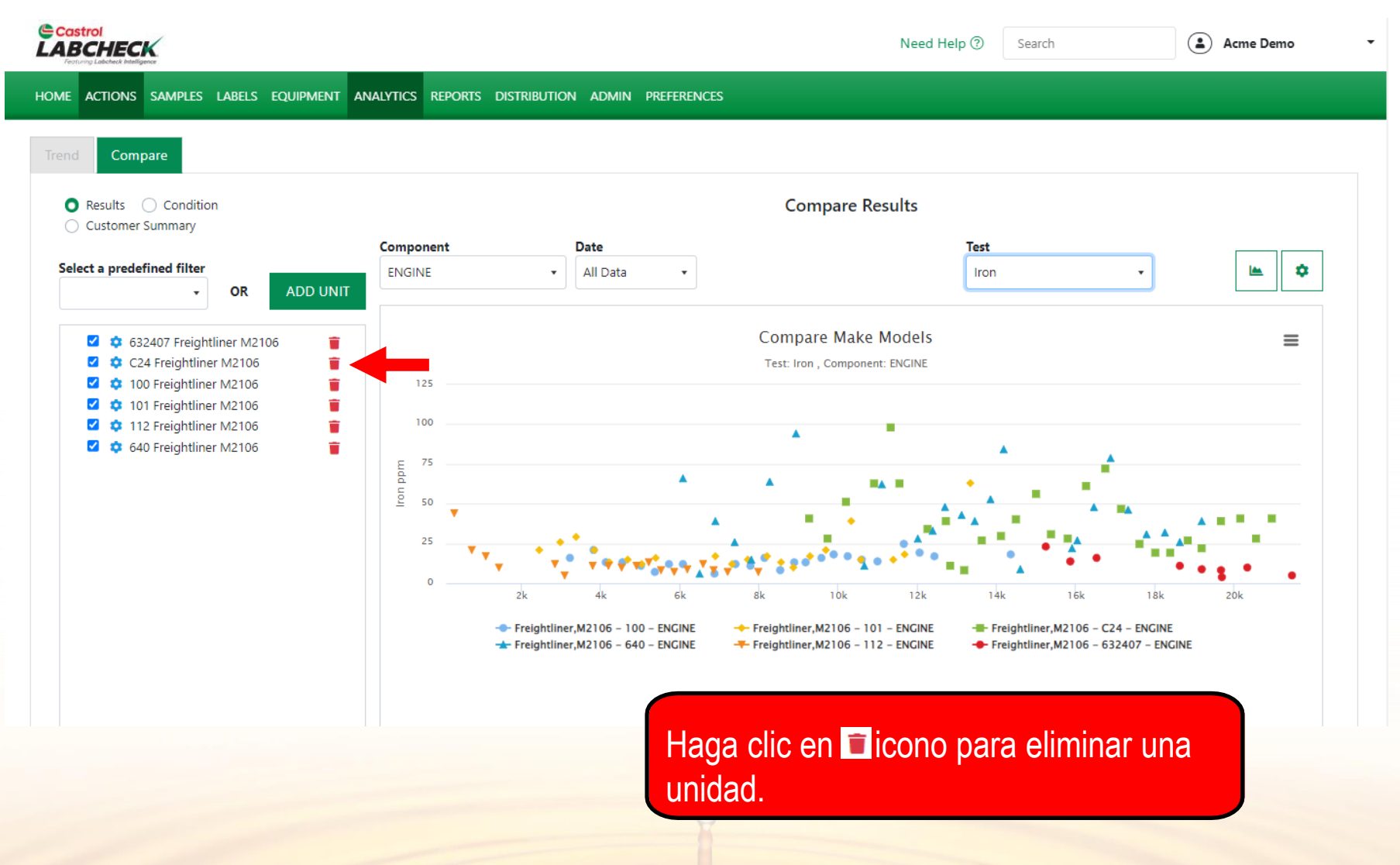

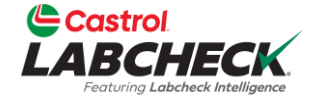

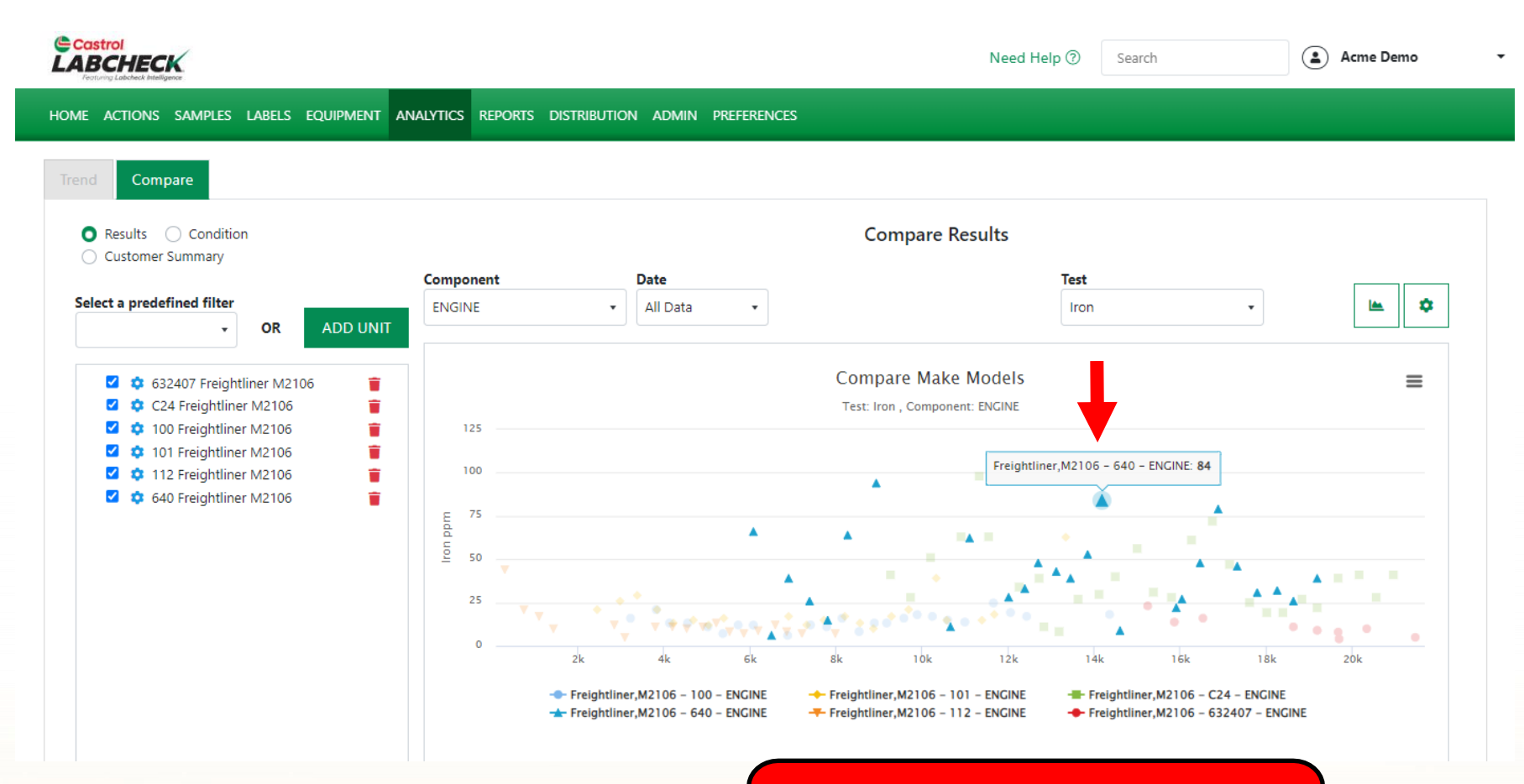

Pase el ratón por encima de un punto del gráfico para obtener más información.

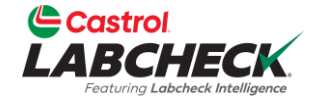

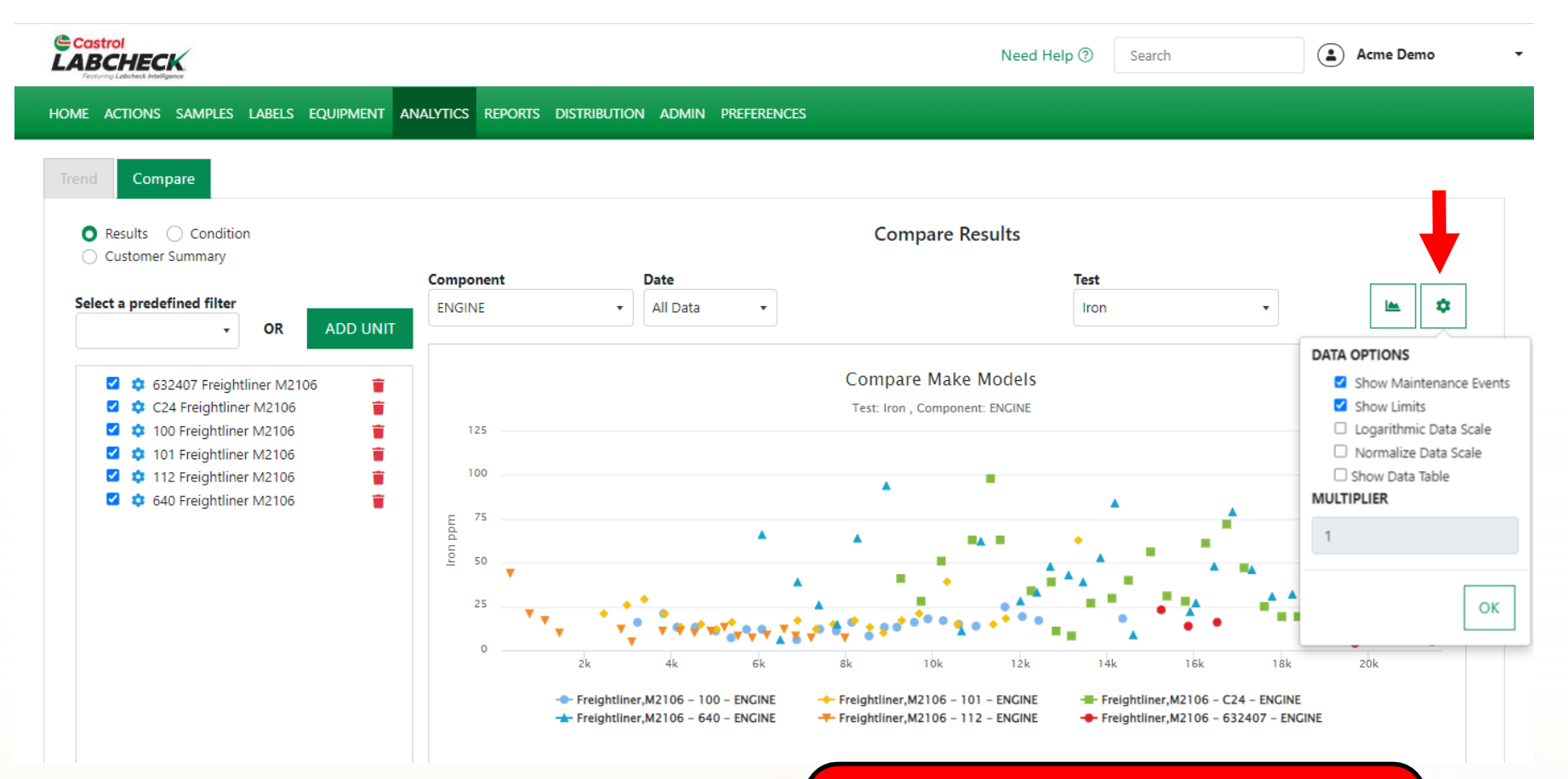

Haga clic en el icono de engranaje para abrir las opciones de datos. Haz tus selecciones y pulsa el botón OK.

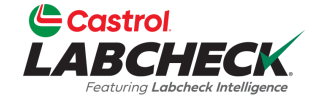

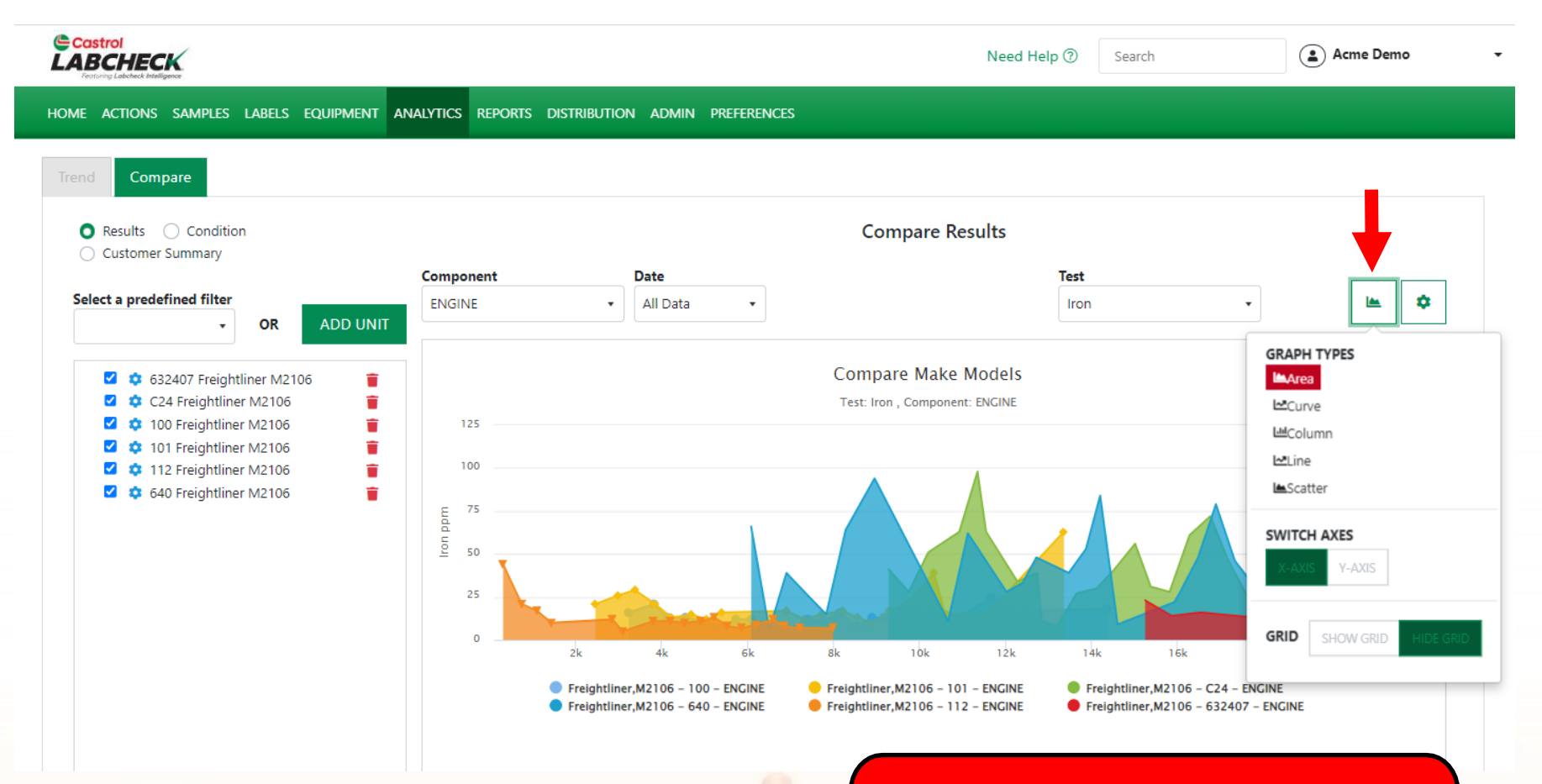

Haz clic en el icono de gráfico para abrir los tipos de gráfico. Haz tu selección para actualizar la visualización.

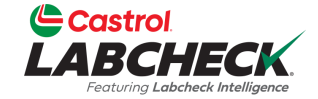

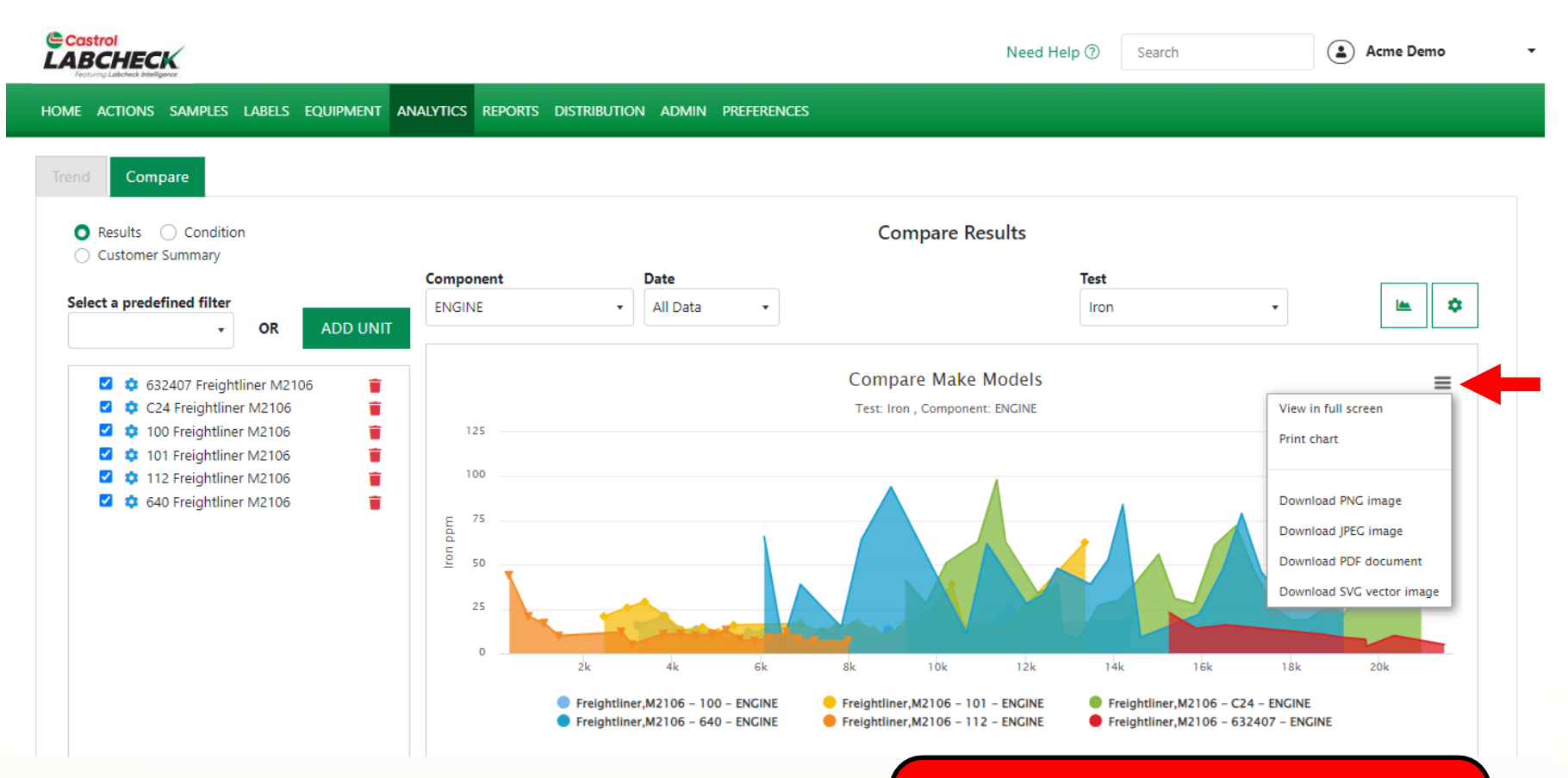

Para imprimir tu gráfico o exportarlo a otro tipo de archivo, haz clic el icono.

## **GRÁFICOS ESTÁTICOS**

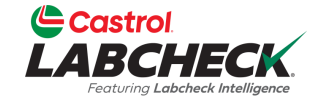

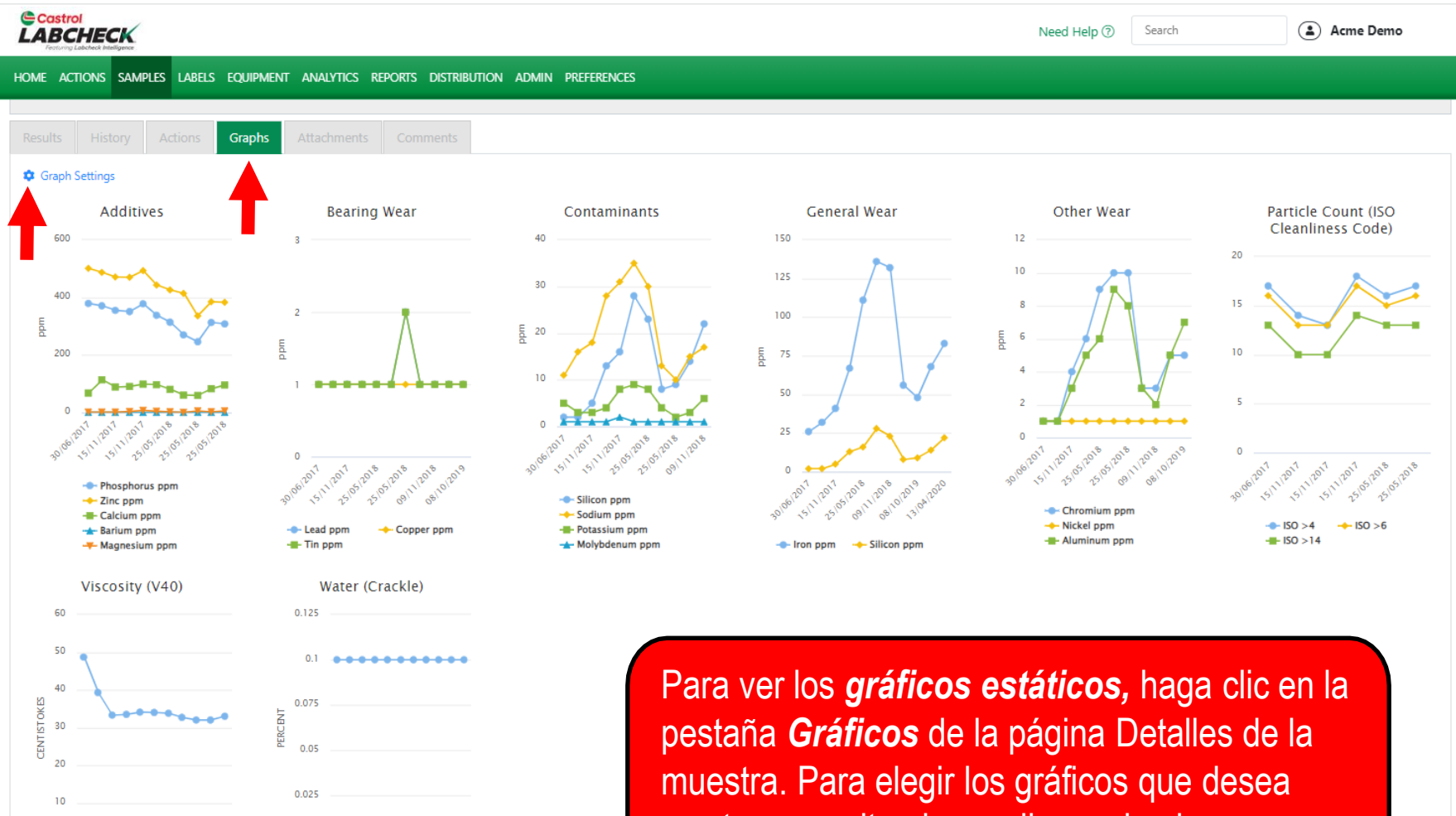

V40 CENTISTOKES

W PERCENT

mostrar u ocultar, haga clic en el enlace Configuración de gráficos.

## **GRÁFICOS ESTÁTICOS**

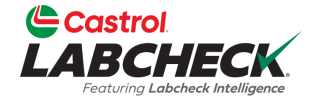

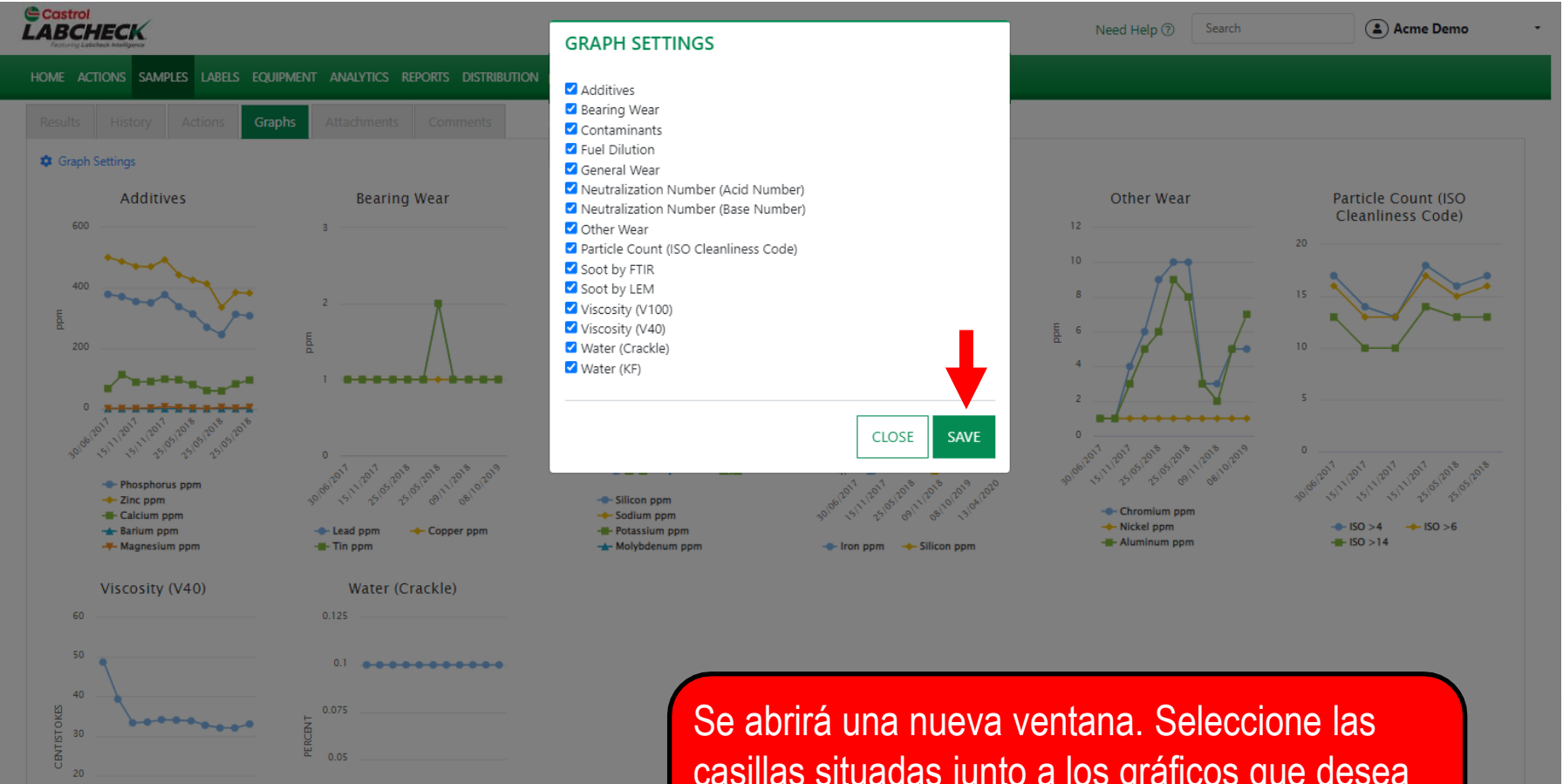

30/0-25/0,08/1-25/03

V40 CENTISTOKES

Se abrirá una nueva ventana. Seleccione las casillas situadas junto a los gráficos que desea visualizar. Pulse el botón *GUARDAR* para guardar su selección.

#### WIDGET GRÁFICOS

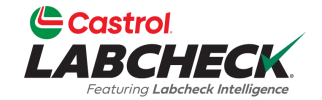

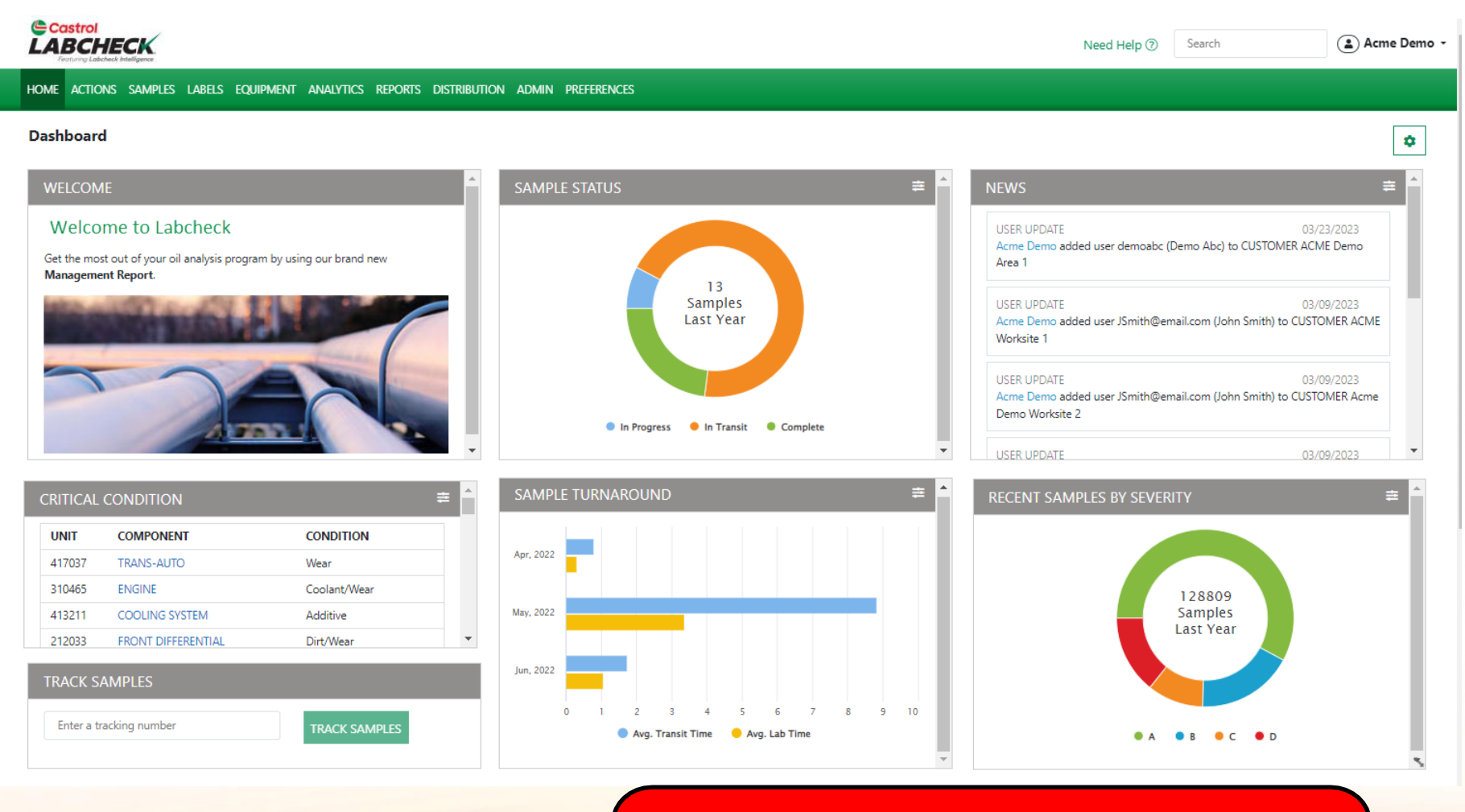

Puedes ver gráficos adicionales en tu pestaña de inicio. Para ver más información sobre estos widgets gráficos, consulta la guía de inicio rápido de *Widgets*.

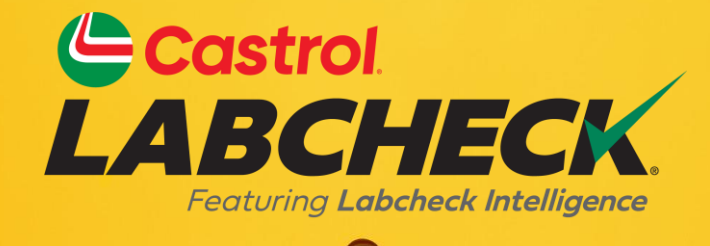

#### SERVICIO DE SOPORTE DE CASTROL LABCHECK: Teléfono: 866-LABCHECK (522-2432) Labchecksupport@bureauveritas.com https://www.labcheckresources.com/

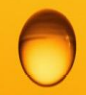

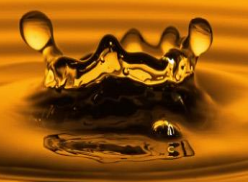